# SoMachine Modbus TCP IOScanner User Guide

09/2014

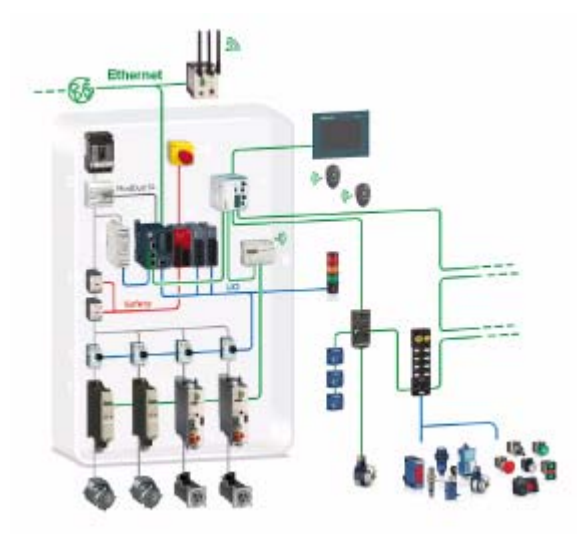

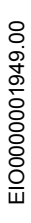

www.schneider-electric.com

Schneider Blectric The information provided in this documentation contains general descriptions and/or technical characteristics of the performance of the products contained herein. This documentation is not intended as a substitute for and is not to be used for determining suitability or reliability of these products for specific user applications. It is the duty of any such user or integrator to perform the appropriate and complete risk analysis, evaluation and testing of the products with respect to the relevant specific application or use thereof. Neither Schneider Electric nor any of its affiliates or subsidiaries shall be responsible or liable for misuse of the information contained herein. If you have any suggestions for improvements or amendments or have found errors in this publication, please notify us.

No part of this document may be reproduced in any form or by any means, electronic or mechanical, including photocopying, without express written permission of Schneider Electric.

All pertinent state, regional, and local safety regulations must be observed when installing and using this product. For reasons of safety and to help ensure compliance with documented system data, only the manufacturer should perform repairs to components.

When devices are used for applications with technical safety requirements, the relevant instructions must be followed.

Failure to use Schneider Electric software or approved software with our hardware products may result in injury, harm, or improper operating results.

Failure to observe this information can result in injury or equipment damage.

© 2014 Schneider Electric. All rights reserved.

# **Table of Contents**

|            | Safety Information                                               | 5   |
|------------|------------------------------------------------------------------|-----|
|            | About the Book                                                   | 7   |
| Chapter 1  | Modbus TCP IOScanner Presentation                                | 9   |
|            | Modbus TCP IOScanner Overview                                    | 10  |
|            | Architecture                                                     | 12  |
|            | Principles                                                       | 14  |
| Chapter 2  | Network Installation                                             | 17  |
|            | Network Planning                                                 | 18  |
|            | IP Address Configuration                                         | 20  |
|            | Network Tests                                                    | 23  |
| Chapter 3  | Modbus TCP IOScanner Configuration                               | 25  |
|            | Adding a Slave on the Modbus TCP IOScanner                       | 26  |
|            | Configuring a Modbus TCP IOScanner                               | 27  |
|            | Configuring an Advantys OTB Distributed I/O Module on the Modbus |     |
|            | TCP IOScanner                                                    | 29  |
|            | Configuring a Pre-Defined Slave on the Modbus TCP IOScanner      | 32  |
|            | Configuring a Generic Device on the Modbus TCP IOScanner         | 34  |
| Chapter 4  | Modbus TCP IOScanner Operation.                                  | 37  |
|            | Modbus TCP IOScanner Resource Verification                       | 38  |
|            | Modbus TCP IOScanner Operating Modes                             | 39  |
|            | Application Interface                                            | 43  |
| Chapter 5  | Modbus TCP IOScanner Maintenance                                 | 45  |
|            | Diagnostics: SoMachine Online Mode.                              | 46  |
|            | Diagnostics: Web Server                                          | 49  |
|            | Troubleshooting                                                  | 51  |
| Appendices |                                                                  | 53  |
| Appendix A | Modbus TCP IOScanner Functions                                   | 55  |
|            | IOS_GETSTATE: Read the State of the Modbus TCP IOScanner         | 56  |
|            | IOS_START: Launch the Modbus TCP IOScanner                       | 57  |
|            | IOS_GETHEALTH: Read the Health Bit Value                         | 58  |
|            | IOS_STOP: Stop the Modbus TCP IOScanner                          | 59  |
|            | CONFIGURE_OTB: Send the Software Configuration of the Advantys   | • • |
|            | ОТВ                                                              | 60  |

| Appendix B | Modbus TCP IOScanner Data Types         IosStateCodes: Modbus TCP IOScanner Status Values | 63<br>64 |
|------------|-------------------------------------------------------------------------------------------|----------|
|            | CommunicationErrorCodes: Error Detected Codes                                             | 65       |
|            | configurationOTBErrorCodes: Error Detected Codes in the OTB<br>Configuration              | 66       |
| Appendix C | Function and Function Block Representation                                                | 67       |
|            | Differences Between a Function and a Function Block                                       | 68       |
|            | How to Use a Function or a Function Block in IL Language                                  | 69       |
|            | How to Use a Function or a Function Block in ST Language                                  | 72       |
| Glossary   |                                                                                           | 75       |
| Index      |                                                                                           | 79       |

# **Safety Information**

### **Important Information**

#### NOTICE

Read these instructions carefully, and look at the equipment to become familiar with the device before trying to install, operate, or maintain it. The following special messages may appear throughout this documentation or on the equipment to warn of potential hazards or to call attention to information that clarifies or simplifies a procedure.

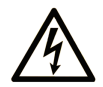

The addition of this symbol to a "Danger" or "Warning" safety label indicates that an electrical hazard exists which will result in personal injury if the instructions are not followed.

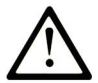

This is the safety alert symbol. It is used to alert you to potential personal injury hazards. Obey all safety messages that follow this symbol to avoid possible injury or death.

# ▲ DANGER

**DANGER** indicates a hazardous situation which, if not avoided, **will result in** death or serious injury.

# A WARNING

**WARNING** indicates a hazardous situation which, if not avoided, **could result in** death or serious injury.

# 

**CAUTION** indicates a hazardous situation which, if not avoided, **could result** in minor or moderate injury.

# NOTICE

NOTICE is used to address practices not related to physical injury.

#### PLEASE NOTE

Electrical equipment should be installed, operated, serviced, and maintained only by qualified personnel. No responsibility is assumed by Schneider Electric for any consequences arising out of the use of this material.

A qualified person is one who has skills and knowledge related to the construction and operation of electrical equipment and its installation, and has received safety training to recognize and avoid the hazards involved.

# About the Book

### At a Glance

#### **Document Scope**

Use this document to:

- Plan your Modbus TCP IOScanner network.
- Install and configure your Modbus TCP IOScanner network.
- Operate and maintain your Modbus TCP IOScanner network.

**NOTE:** Read and understand this document and all related documents before installing, operating, or maintaining your controller.

#### Validity Note

This document has been updated with the release of SoMachine V4.1 Modbus TCP IOScanner add-on.

The technical characteristics of the devices described in this manual also appear online.

The characteristics that are presented in this manual should be the same as those characteristics that appear online. In line with our policy of constant improvement, we may revise content over time to improve clarity and accuracy. If you see a difference between the manual and online information, use the online information as your reference.

#### **Related Documents**

| Title of Documentation                                  | Reference Number      |
|---------------------------------------------------------|-----------------------|
| Modicon M251 Logic Controller - Programming Guide       | EIO000001462 (ENG),   |
|                                                         | EIO000001463 (FRE),   |
|                                                         | EIO000001464 (GER),   |
|                                                         | EIO000001465 (SPA),   |
|                                                         | EIO000001466 (ITA),   |
|                                                         | EIO000001467 (CHS)    |
| SoMachine - Programming Guide                           | EIO000000067 (ENG);   |
|                                                         | EIO000000069 (FRE);   |
|                                                         | EIO000000068 (GER);   |
|                                                         | EIO000000071 (SPA);   |
|                                                         | EIO000000070 (ITA);   |
|                                                         | EIO000000072 (CHS)    |
| Essential Guide: Networks, connectivity and Web servers | DIA6ED2130205EN (ENG) |

You can download these technical publications and other technical information from our website at www.schneider-electric.com.

#### **Product Related Information**

# **WARNING**

#### LOSS OF CONTROL

- The designer of any control scheme must consider the potential failure modes of control paths and, for certain critical control functions, provide a means to achieve a safe state during and after a path failure. Examples of critical control functions are emergency stop and overtravel stop, power outage and restart.
- Separate or redundant control paths must be provided for critical control functions.
- System control paths may include communication links. Consideration must be given to the implications of unanticipated transmission delays or failures of the link.
- Observe all accident prevention regulations and local safety guidelines.<sup>1</sup>
- Each implementation of this equipment must be individually and thoroughly tested for proper operation before being placed into service.

Failure to follow these instructions can result in death, serious injury, or equipment damage.

<sup>1</sup> For additional information, refer to NEMA ICS 1.1 (latest edition), "Safety Guidelines for the Application, Installation, and Maintenance of Solid State Control" and to NEMA ICS 7.1 (latest edition), "Safety Standards for Construction and Guide for Selection, Installation and Operation of Adjustable-Speed Drive Systems" or their equivalent governing your particular location.

# 

#### UNINTENDED EQUIPMENT OPERATION

- Only use software approved by Schneider Electric for use with this equipment.
- Update your application program every time you change the physical hardware configuration.

# Failure to follow these instructions can result in death, serious injury, or equipment damage.

# **Chapter 1** Modbus TCP IOScanner Presentation

#### What Is in This Chapter?

This chapter contains the following topics:

| Торіс                         | Page |
|-------------------------------|------|
| Modbus TCP IOScanner Overview | 10   |
| Architecture                  |      |
| Principles                    |      |

### Modbus TCP IOScanner Overview

#### Presentation

The Modbus TCP IOScanner is a service based on Ethernet that polls slave devices continuously to exchange data, status, and diagnostic information. This process monitors inputs and controls outputs of slave devices.

The Modbus TCP IOScanner relies on the Modbus TCP standard. The core of this standard is a master/slave network model. The unique master is the controller.

The communication with the slaves is accomplished using Modbus TCP channels (see page 14).

#### Principle

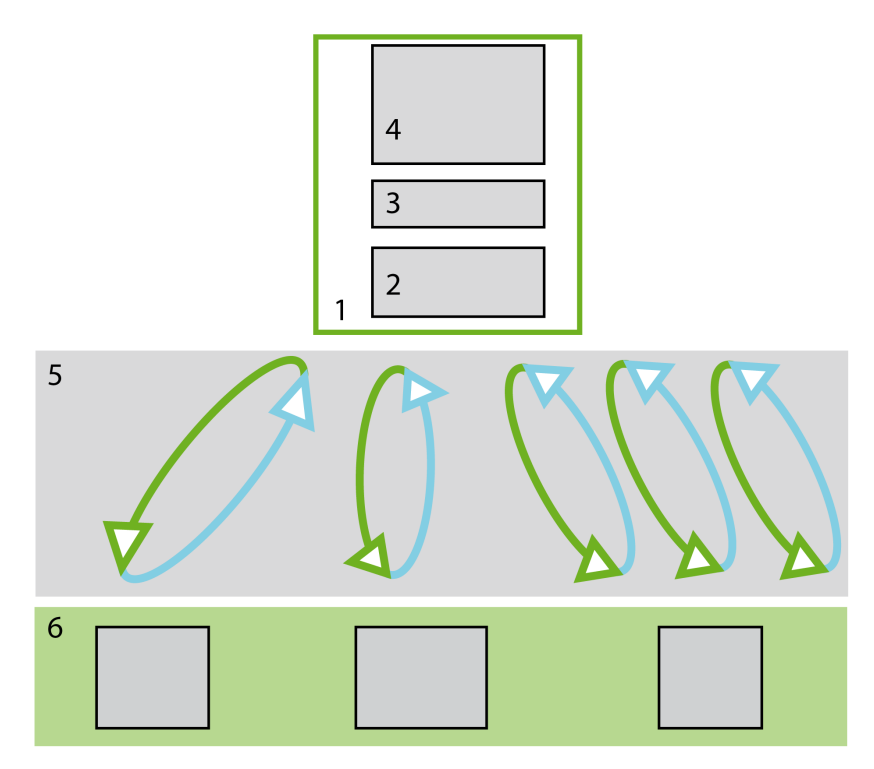

- 1 Controller
- 2 I/O images
- 3 Application interface (see page 43)
- 4 Application
- 5 Modbus channels (see page 14)
- 6 Slave devices (see page 14)

#### **System Architecture**

The Modbus TCP IOScanner relies on:

- Ethernet network including the controller, the slaves and the infrastructure equipment (see page 12),
- Software configuration (see page 13).

#### **Controller Compatibility**

The Modbus TCP IOScanner service is available on the TM251MESE controller.

# Architecture

#### **Ethernet Network**

This figure presents a typical Modbus TCP IOScanner architecture.

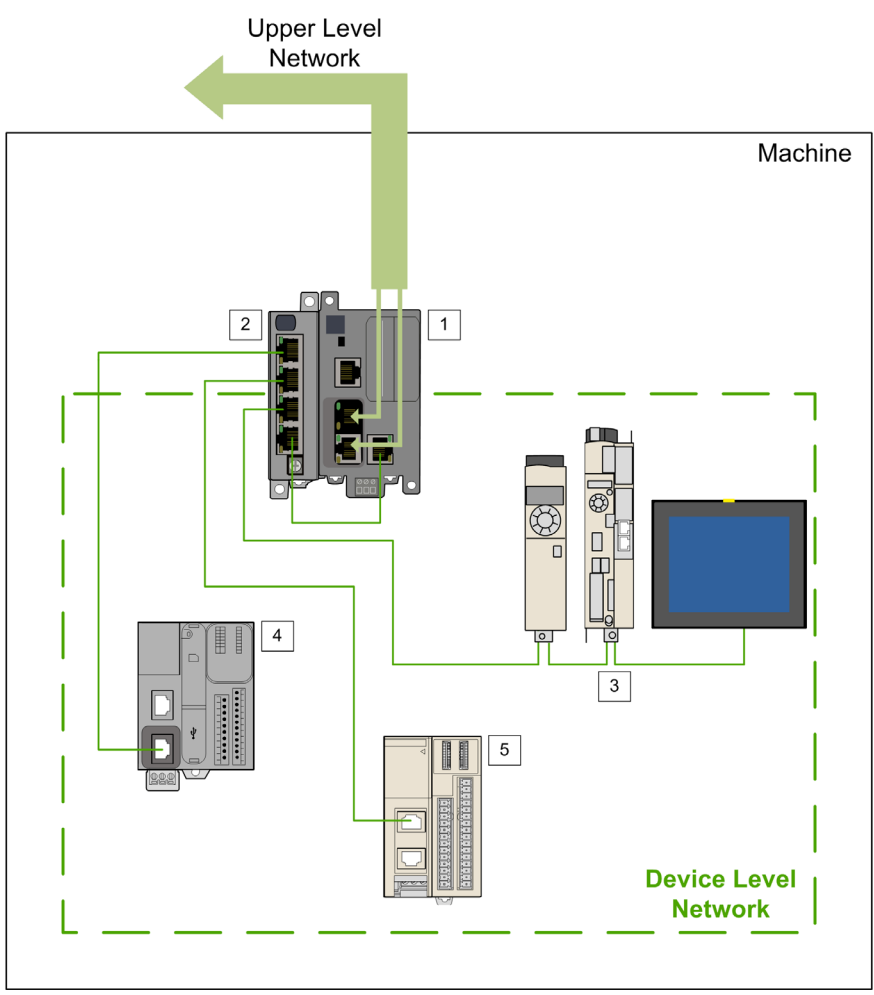

- 1 Controller / Modbus master
- 2 TM4ES4 used as a standalone Ethernet switch
- 3 Daisy chained slaves
- 4 Modbus slave
- 5 I/O island

The controller is connected to the upper level network as well as to the device level network.

The device level network is controlled by the Modbus TCP IOScanner.

The controller can be used as a gateway (see page 20) between the two networks.

#### Software Configuration

The network area of slaves and each I/O is configured by software:

- The communication configuration defines the addressing and communication periods.
- The device configuration defines the device behavior.

Slave configuration enables variable attribution in order to optimize the monitoring.

I/O configuration adjusts the monitoring quality according to the network bandwidth.

You can set several parameters (see page 15) to optimize the performance.

#### **Optional Services**

The Modbus TCP IOScanner can be associated to several optional services:

- DHCP: Dynamic Host Configuration Protocol server assigns an IP address to a slave device when it requests one.
- FDR: Fast Device Replacement server configures a replaced remote device controlled by the Modbus TCP IOScanner without stopping the application.
- Web server (see page 49).

# Principles

#### Overview

The Modbus TCP IOScanner reads inputs and writes outputs of the slave devices.

The communication between Modbus TCP IOScanner and the slave devices is accomplished using Modbus channels.

The communication in the Modbus TCP IOScanner is configured with the SoMachine software.

#### **Slaves Types**

There are three different types of Modbus TCP IOScanner slaves in the SoMachine software:

- Advantys OTB slave devices are used for remote digital and analog I/Os. Use SoMachine software for the specific configuration of the device and of the associated I/O modules.
- **Predefined slave** devices are common Modbus devices coming with predefined set of communication parameters.

Use a dedicated software and/or a local HMI to configure the devices. With the FDT/DTM technology, predefined slave devices with advanced settings can be configured in SoMachine, refer to the Device Type Manager User Guide.

• Generic slave devices are used for all other Modbus slave devices. The entire device configuration is done with a third-party software and/or a local HMI. With the FDT/DTM technology, some devices can be configured in SoMachine, refer to the Device Type Manager User Guide.

#### Modbus Channel

A Modbus channel carries a Modbus request between the master and a slave.

Advantys OTB and predefined slave devices use one channel per device. This channel is configured using SoMachine software.

For a generic slave device, you can use multiple channels. To send several different requests to a device, create several channels.

### **Communication Configuration Parameters**

Configure each slave in the Modbus TCP IOScanner network using SoMachine software.

This table presents the communication configuration parameters:

| Parameter       | Description                                                                                                    |
|-----------------|----------------------------------------------------------------------------------------------------|
| IP address      | The IP address of the slave in the Ethernet network.                                                                                                    |
| Health timeout  | Time value expressed in ms.<br>If the Modbus TCP IOScanner does not detect a reply from the slave after this delay, an error state occurs.                                                                                                    |
| Repetition rate | Time value expressed in ms.<br>This represents the delay between two sendings of a request. This value must<br>be lower than the Health timeout.                                                                                                    |
| Channel ID      | Unique identifier for a channel.<br>This value is automatically created by the SoMachine software when a new<br>channel is added. You can read this value in the <b>Modbus TCP Channel</b><br><b>Configuration</b> tab or, for the Advantys OTB slave, in the <b>Modbus TCP Slave</b><br><b>Configuration</b> tab. |

# Chapter 2 Network Installation

### What Is in This Chapter?

This chapter contains the following topics:

| Торіс                    | Page |
|--------------------------|------|
| Network Planning         | 18   |
| IP Address Configuration | 20   |
| Network Tests            | 23   |

### **Network Planning**

#### Purpose

A planned network increases the installation efficiency as well as decreases the installation time and costs. The interfacing of materials (switches, cables, ports) must be preliminarily designed in order to plan the network.

#### **Network Design**

To design and plan the Modbus TCP IOScanner network, refer to the corresponding documentation, such as the Media Planning and Installation Manual, by ODVA. You can download this manual from the <u>ODVA website</u>.

#### **Switch Types**

Depending on the specific needs on your network, use the appropriate switch type:

| If you need                                                      | Then plan to use                |
|------------------------------------------------------------------|---------------------------------|
| Network diagnostics and operation information                    | Manageable switches             |
| Communication availability in case of a physical connection loss | Redundant switches              |
| Long range network (fiber optic)                                 | Switch with duplex SC connector |

NOTE: Do not use a hub to set up a Modbus TCP IOScanner network.

For more information about switches, refer to the **Essential Guide: Networks, connectivity and Web servers.** 

#### **Cable Types**

These tables present cable references that can be used in the network.

For more information about cables, refer to the

#### Essential Guide: Networks, connectivity and Web servers.

In standard installation, you can use these cables:

| Reference      | Description                                       | Details                                                                                    | Length                                                               |
|----------------|---------------------------------------------------|--------------------------------------------------------------------------------------------|----------------------------------------------------------------------|
| 490NTW000••    | Ethernet shielded<br>cable for DTE<br>connections | Standard cable, equipped with RJ45<br>connectors at each end for DTE.<br>CE compliant      | 2, 5,12, 40, or 80 m<br>(6.56,16.4, 39.37, 131.23,<br>or 262.47 ft)  |
| 490NTW000••U   |                                                   | Standard cable, equipped with RJ45 connectors at each end for DTE. UL compliant            | 2, 5, 12, 40, or 80 m<br>(6.56,16.4, 39.37, 131.23,<br>or 262.47 ft) |
| TCSECE3M3M••S4 |                                                   | Cable for harsh environment, equipped with<br>RJ45 connectors at each end.<br>CE compliant | 1, 2, 3, 5, or 10 m<br>(3.28, 6.56, 9.84, 16.4,<br>32.81 ft)         |
| TCSECU3M3M••S4 |                                                   | Cable for harsh environment, equipped with<br>RJ45 connectors at each end.<br>UL compliant | 1, 2, 3, 5, or 10 m<br>(3.28, 6.56, 9.84, 16.4,<br>32.81 ft)         |

In case of fiber optic network, you can use these cables:

| Reference   | Description                                       | Details                                    | Length           |
|-------------|---------------------------------------------------|--------------------------------------------|------------------|
| 490NOC00005 | Glass fiber optic<br>cable for DTE<br>connections | 1 SC connector<br>1 MT-RJ connector        | 5 m<br>(16.4 ft) |
| 490NOT00005 |                                                   | 1 ST connector (BFOC)<br>1 MT-RJ connector | 5 m<br>(16.4 ft) |
| 490NOR00003 |                                                   | 2 MT-RJ connectors                         | 3 m<br>(9.8 ft)  |
| 490NOR00005 |                                                   | 2 MT-RJ connectors                         | 5 m<br>(16.4 ft) |

## **IP Address Configuration**

#### **Prerequisites**

Each device in the Modbus TCP IOScanner network obtains its own IP address. All IP addresses must be unique.

NOTE: Assign Class C IP addresses for Modbus TCP IOScanner network.

Configure the IP addresses in two stages:

| Stage | Description                                                                                                    |
|-------|----------------------------------------------------------------------------------------------------|
| 1     | Using the SoMachine software, configure the controller port supporting the<br>Modbus TCP IOScanner:<br>• IP address,<br>• Subnet mask,<br>• Default gateway. |
|       | <b>NOTE:</b> Only use fixed addresses.<br><b>NOTE:</b> Do not use the post configuration file to address the controller ports.                               |
| 2     | Configure each slave device of the Modbus TCP IOScanner network:<br><ul> <li>IP address,</li> <li>Subnet mask,</li> <li>Default gateway.</li> </ul>          |

#### **Slave Address Assignment**

In the Modbus TCP IOScanner network, assign the IP address of the slaves using the following method (depending on the device type):

- By DHCP server, to manage all the IP addresses of the Modbus TCP IOScanner network from the SoMachine software, or if you need the FDR service,
- By third-party software, or local HMI,
- By an advanced settings configuration on Modbus serial line, through the FDT/DTM technology, refer to the Device Type Manager User Guide.

#### **FDR Service**

Some slaves support the FDR (Fast Device Replacement) service.

The FDR service stores network and operating parameters of devices on the network. If a device is replaced, the service automatically configures the replacement device with parameters identical to those of the removed device.

In order to configure this service in the slave, refer to the slave device documentation.

#### **Slave Master IP Address Parameter**

Some slaves have a **Master IP address** parameter so that only one, declared Master controller has access to the slave device.

| If the device                                     | Then                                                                           |
|---------------------------------------------------|--------------------------------------------------------------------------------|
| Is configured to use the Modbus TCP IOScanner     | Configure the <b>Master IP address</b> parameter inside the device, see below. |
| Is not configured to use the Modbus TCP IOScanner | Use 0.0.0.0 for the Master IP address parameter in the device.                 |

The **Master IP address** parameter of the slave has to be set to the IP address of the controller supporting the Modbus TCP IOScanner (**Ethernet 2** port).

To configure this parameter in the slave, refer to the slave documentation.

#### **Slave Gateway Parameter**

The gateway parameter of the slaves has to be set to the IP address of the Ethernet port of the controller supporting the Modbus TCP IOScanner (**Ethernet 2**).

A configuration tool has to reach the slaves in order to set their parameters.

| If the configuration tool                | Then                                           |
|------------------------------------------|------------------------------------------------|
| Is connected on the upper level network  | Update the slave gateway parameter, see below. |
| Is connected on the device level network | The gateway parameter is not used.             |
| Uses a protocol other than TCP/IP        | The gateway parameter is not used.             |

To configure this parameter in the slave, refer to the slave documentation.

**NOTE:** If the DHCP service is used to address the slaves, the gateway parameter is set in the controller DHCP table.

#### **PC Routing**

The PC supporting the configuration tool must be configured in order to communicate with the slaves.

| If the slave is configured                       | Then                                                    |
|--------------------------------------------------|---------------------------------------------------------|
| As a pre-defined slave through advanced settings | No specific computer parameterization is needed.        |
| (FDT/DTM)                                        | <b>NOTE:</b> The computer configuration is not altered. |
| Through another tool                             | Update the PC routing table, see below.                 |

To update the routing table of the PC, stop every connection from the PC to the controller and/or other devices. Then, in a Windows command prompt, execute the route ADD Destination MASK Subnet\_Mask Gateway command.

| Parameter   | Value                                                                |
|-------------|----------------------------------------------------------------------|
| Destination | IP address of the Modbus TCP IOScanner network.                      |
| Subnet_Mask | Subnet mask of the Modbus TCP IOScanner network.                     |
| Gateway     | Address of the controller port connected to the upper level network. |

This table represents the parameters to update in this command syntax:

To verify these parameters in a Windows command prompt, execute the route PRINT command.

To remove this route from the PC, in a Windows command prompt, execute the <code>route DELETE</code> Destination command where Destination is the IP address of the Modbus TCP IOScanner network entered beforehand.

### **Network Tests**

#### Purpose

Before operating the Modbus TCP IOScanner, test the network.

Verify the following:

- The address configuration of each device conforms to the planning.
- Each device is correctly wired.

Some usual testing methods are presented below.

#### **Status LED**

Depending on your devices, verify that the status LEDs display a correct wiring.

#### **Verification Using a Computer**

With a computer, verify that each slave device is connected and addressed:

| Step | Action                                                                                                |
|------|----------------------------------------------------------------------------------------------------|
| 1    | Connect the computer in the Modbus TCP IOScanner network.                                             |
| 2    | Access the command prompt.                                                                            |
| 3    | Use a ping xxx.xxx.xxx command to reach each slave.<br>xxx.xxx.xxx = IP address of the slave to test. |
|      | <b>NOTE:</b> The command ping -h displays the help for the ping command.                              |

#### Verification Using a Web Server

With the controller Web server, verify that the controller can communicate with each slave device:

| Step | Action                                                                  |
|------|-------------------------------------------------------------------------|
| 1    | Access the controller Web server.                                       |
| 2    | Open the Ethernet Diagnostic page.                                      |
| 3    | Use the <b>Remote ping</b> function (see page 49) on each slave device. |

# **Chapter 3** Modbus TCP IOScanner Configuration

#### What Is in This Chapter?

This chapter contains the following topics:

| Торіс                                                                          | Page |
|--------------------------------------------------------------------------------|------|
| Adding a Slave on the Modbus TCP IOScanner                                     | 26   |
| Configuring a Modbus TCP IOScanner                                             | 27   |
| Configuring an Advantys OTB Distributed I/O Module on the Modbus TCP IOScanner |      |
| Configuring a Pre-Defined Slave on the Modbus TCP IOScanner                    |      |
| Configuring a Generic Device on the Modbus TCP IOScanner                       |      |

### Adding a Slave on the Modbus TCP IOScanner

#### Overview

This section describes how to add a slave on the Modbus TCP IOScanner.

These slaves are divided in 3 categories:

- Pre-defined devices for Schneider Electric Modbus devices (ATV, LXM, and ZBRN),
- Advantys OTB for Modbus TCP module with configurable I/Os,
- Generic devices for all other Modbus TCP slaves.

For each generic device, you must define the Modbus requests to send to this device by adding channels. A channel corresponds to a Modbus request and can have its own repetition rate.

#### Add a Slave on the Modbus TCP IOScanner

To add a slave on the **Modbus TCP IOScanner**, select the chosen device in the **Hardware Catalog**, drag it to the **Devices tree**, and drop it on the **Ethernet\_2** node of the **Devices tree**.

For more information on adding a slave to your project, refer to:

- Using the Drag-and-Drop Method (see SoMachine, Programming Guide)
- Using the Contextual Menu or Plus Button (see SoMachine, Programming Guide)

### **Configuring a Modbus TCP IOScanner**

#### **Prerequisites**

Before configuring the Modbus TCP IOScanner:

- Set the IP address of the Ethernet 2 to fixed mode. It must be different from 0.0.0.0.
- The connected devices must be in the same subnet as the Ethernet 2 port

For more information on IP address, refer to Ethernet Configuration (see Modicon M251 Logic Controller, Programming Guide).

#### Add a Modbus TCP IOScanner

The Modbus TCP IOScanner node is automatically added when a slave is added on the **Ethernet 2** node (see page 26).

#### **Configure a Modbus TCP IOScanner**

To configure a Modbus TCP IOScanner, proceed as follows:

| Step | Action                                                                                                    |                 |             |             |                      |               |         |                 |
|------|----------------------------------------------------------------------------------------------------|-----------------|-------------|-------------|----------------------|---------------|---------|-----------------|
| 1    | In the <b>Devices tree</b> , double-click <b>Modbus_TCP_IOScanner</b> .<br><b>Result</b> : The configuration window is displayed. |                 |             |             |                      |               |         |                 |
| 2    | Select the IOScanner                                                                                                    | r I/O Mappi     | ng tab.     |             |                      |               |         |                 |
|      | Modbus_TCP_IOSca                                                                                                    | anner ×         |             |             |                      |               |         |                 |
|      | Modbus IO Scanner IOS<br>Channels                                                                                                 | Scanner I/O Map | oping Statu | us Inform   | ation                |               |         |                 |
|      | Variable                                                                                                    | Mapping         | Channel     | Address     | Туре                 | Default Value | Unit    | Description     |
|      | 🖃 🚞 Diagnostic                                                                                                    |                 |             |             |                      |               |         |                 |
|      | ····*                                                                                                    |                 | Global Sta  | %IW0        | UINT                 | 0             |         | Valid values    |
|      | E Calthbits                                                                                                    |                 |             |             |                      |               |         |                 |
|      | ÷.*>                                                                                                    |                 | Healthbit 0 | %IW1        | WORD                 |               |         |                 |
|      | 🕀 🗄                                                                                                    |                 | Healthbit 1 | %IW2        | WORD                 |               |         |                 |
|      | <b>⊕ *</b> ⊘                                                                                                    |                 | Healthbit 2 | %IW3        | WORD                 |               |         |                 |
|      | 🛨 🎽 🎓                                                                                                    |                 | Healthbit 3 | %IW4        | WORD                 |               |         |                 |
|      | * = Create new variable                                                                                                    | 2               | 🎓 = Map to  | existing va | et mapping<br>riable | Alv           | vays uļ | pdate variables |

| Step | Action                                                                                                    |
|------|----------------------------------------------------------------------------------------------------|
| 3    | Select the <b>Bus cycle task</b> in the list:<br>• <b>Use parent bus cycle setting</b> (by default),<br>• <b>MAST</b> , or<br>• An existing task of the project.                                                                                                    |
|      | <b>NOTE:</b> The <b>Bus cycle task</b> parameter inside the I/O mapping editor of the device that contains the Modbus TCP IOScanner defines the task responsible for the refresh of the I/O images (%QW, %IW). These I/O images correspond to the Modbus request sent to the Modbus slaves and the health bits. |

**NOTE:** When the Modbus TCP IOScanner is configured, the post configuration file for the Ethernet 2 network is ignored.

# Configuring an Advantys OTB Distributed I/O Module on the Modbus TCP IOScanner

#### **Configure an OTB Slave**

To configure the OTB slave added on the Modbus TCP IOScanner, proceed as follows:

| Step | Action                                                                                                    |  |  |  |  |
|------|----------------------------------------------------------------------------------------------------|--|--|--|--|
| 1    | In the <b>Devices tree</b> , double-click the Advantys OTB device node.<br>Result: The configuration window is displayed.                                                                                                    |  |  |  |  |
|      | Modbus-TCP         Slave IP Address:         192.168.0.1         Health Timeout (ms)         1000         Repetition Rate (ms)         500                                                                                                    |  |  |  |  |
| 2    | In the Slave IP Address field, enter the IP address assigned to the Advantys OTB.                                                                                                    |  |  |  |  |
| 3    | Enter a <b>Health Timeout (ms)</b> value (by default 1000).<br>This represents the delay (in ms) between a request of the Modbus TCP IOScanner and a response from the slave. When the health timeout expires, the associated health bit values change to 0. Health bit values can be visualized in the IOScanner I/O Mapping tab (see page 27) or through the Web server. The health timeout applies to all the channels of the slave. |  |  |  |  |
| 4    | Enter a <b>Repetition Rate (ms)</b> value (by default 20). The <b>Health Timeout (ms)</b> value must be greater than the <b>Repetition Rate (ms)</b> value.                                                                                                    |  |  |  |  |
| 5    | Configure the I/Os of the Advantys OTB device in the OTB I/O Configuration tab.                                                                                                    |  |  |  |  |
| 6    | Add and configure TM2 expansion modules attached to the OTB.                                                                                                    |  |  |  |  |
| 7    | Call a CONFIGURE_OTB function block (see page 60) to update the Advantys OTB configuration with the data created on the previous steps.                                                                                                    |  |  |  |  |

**NOTE:** The expert functions of the Advantys OTB such as counters, fast counters, and pulse generators, cannot be directly used in the Modbus TCP IOScanner.

#### **TM3 Modules Compatibility**

TM3 modules are not compatible with the Advantys OTB.

### TM2 Modules Compatibility

This table lists the TM2 modules compatible with the Advantys OTB:

| Reference  | Туре                                                              |
|------------|-------------------------------------------------------------------|
| TM2AMI2HT  | 2 analog inputs                                                   |
| TM2AMI2LT  | 2 analog inputs                                                   |
| TM2AMI4LT  | 4 analog inputs                                                   |
| TM2AMI8HT  | 8 analog inputs                                                   |
| TM2ARI8HT  | 8 analog inputs                                                   |
| TM2ARI8LRJ | 8 analog inputs                                                   |
| TM2ARI8LT  | 8 analog inputs                                                   |
| TM2AMO1HT  | 1 analog output                                                   |
| TM2AVO2HT  | 2 analog outputs                                                  |
| TM2AMM3HT  | 2 analog inputs<br>1 analog output                                |
| ТМ2АММ6НТ  | 4 analog inputs<br>2 analog outputs                               |
| TM2ALM3LT  | 2 analog inputs<br>1 analog output                                |
| TM2DAI8DT  | 8 digital inputs<br>Signal type: AC type                          |
| TM2DDI8DT  | 8 digital inputs<br>Signal type: Sink/Source                      |
| TM2DDI16DT | 16 digital inputs<br>Signal type: Sink/Source                     |
| TM2DDI16DK | 16 digital inputs<br>Signal type: Sink/Source                     |
| TM2DDI32DK | 32 digital inputs<br>Signal type: Sink/Source                     |
| TM2DRA8RT  | 8 contacts in 1 common line<br>Output type: relay (NO contacts)   |
| TM2DRA16RT | 16 contacts in 2 common lines<br>Output type: relay (NO contacts) |
| TM2DDO8UT  | 8 transistor outputs in 1 common line<br>Signal type: Sink        |
| TM2DDO8TT  | 8 transistor outputs in 1 common line<br>Signal type: Source      |
| TM2DD016UK | 16 transistor outputs in 1 common line<br>Signal type: Sink       |

| Reference   | Туре                                                                                                    |
|-------------|----------------------------------------------------------------------------------------------------|
| TM2DDO16TK  | 16 transistor outputs in 1 common line<br>Signal type: Source                                                            |
| TM2DDO32UK  | 32 transistor outputs in 2 common lines<br>Signal type: Sink                                                             |
| TM2DDO32TK  | 32 transistor outputs in 2 common lines<br>Signal type: Source                                                           |
| TM2DMM8DRT  | 4 digital inputs<br>Signal type: Sink/Source<br>1 common line with 4 contacts<br>Output type: relay (NO contacts)        |
| TM2DMM24DRF | 16 digital inputs<br>Signal type: Sink/Source<br>2 common lines with 8 contacts each<br>Output type: relay (NO contacts) |

# Configuring a Pre-Defined Slave on the Modbus TCP IOScanner

### Configure a Pre-Defined Slave Added on the Modbus TCP IOScanner

To configure the pre-defined slave added on the Modbus TCP IOScanner, proceed as follows:

| Step | Action                                                                                                    |  |  |  |  |
|------|----------------------------------------------------------------------------------------------------|--|--|--|--|
| 1    | In the <b>Devices tree</b> , double-click the added slave node.<br>Result: The configuration window is displayed.                                                                                                    |  |  |  |  |
|      | Modbus-TCP         Slave IP Address:         192.168.0.1         Health Timeout (ms)                                                                                                    |  |  |  |  |
|      |                                                                                                    |  |  |  |  |
| 2    | In the Slave IP Address, enter the IP address of the Modbus slave.                                                                                                    |  |  |  |  |
| 3    | Enter a <b>Health Timeout (ms)</b> value (by default 1000).<br>This represents the delay (in ms) between a request of the Modbus TCP IOScanner and a response from the slave. When the health timeout expires, the associated health bit values change to 0. Health bit values can be visualized in the IOScanner I/O Mapping tab (see page 27) or through the Web server. The health timeout applies to all the channels of the slave. |  |  |  |  |
| 4    | For devices with advanced settings, some additional settings can be required. Refer to the Device Type Manager User Guide.                                                                                                    |  |  |  |  |

### Edit the Modbus TCP Channel

To edit Modbus channel parameters for a pre-defined slave, proceed as follows:

| Step | Action                                                                                                    |
|------|----------------------------------------------------------------------------------------------------|
| 1    | In the Devices tree, double-click the added slave node.                                                                                            |
| 2    | Select the <b>Modbus TCP Channel Configuration</b> tab and click the <b>Edit</b> button.<br>Result: The <b>Modbus Channel</b> window is displayed. |
|      | Modbus Channel                                                                                                    |
|      | Channel                                                                                                    |
|      | Name ATV32 channel                                                                                                    |
|      | Unit-ID [0255] 255                                                                                                    |
|      | Repetition Rate 10 ms                                                                                                    |
|      | Comment                                                                                                    |
|      | Function Code Read/Write Multiple Registers (Function code 23)                                                                                     |
|      |                                                                                                    |
|      | READ Register                                                                                                    |
|      | Offset 1                                                                                                    |
|      | Length 6                                                                                                    |
|      | Error Handling KeepLastValue                                                                                                    |
|      | WRITE Register                                                                                                    |
|      | Offset 1                                                                                                    |
|      | Length                                                                                                    |
|      |                                                                                                    |
|      | OK Cancel                                                                                                    |
|      |                                                                                                    |
| 3    | Enter the <b>Repetition Rate</b> for the channel.<br>The repetition rate is the polling interval of the Modbus requests.                           |
| 4    | You can enter a <b>Comment</b> for the channel.                                                                                                    |
| 5    | Click OK.                                                                                                    |

### Configuring a Generic Device on the Modbus TCP IOScanner

#### **Overview**

To configure a generic device added on the Modbus TCP IOScanner, complete the parameters in these two tabs:

- Modbus TCP Slave Configuration
- IO Scanner Channel Configuration

#### Modbus TCP Slave Configuration Tab

To configure the parameters in the Modbus TCP Slave Configuration tab, proceed as follows:

| Step | Action                                                                                                    |
|------|----------------------------------------------------------------------------------------------------|
| 1    | In the <b>Devices tree</b> , double-click <b>Generic_Modbus_TCP_Slave</b> .<br>Result: The configuration window is displayed.                                                                                                    |
|      | Generic_Modbus_TCP_Slave ×                                                                                                    |
|      | Modbus TCP Slave Configuration IO Scanner Channel Configuration Status Information                                                                                                    |
|      | Modbus-TCP<br>Slave IP Address: 192.168.0.1<br>Health Timeout (ms) 1000                                                                                                    |
| 2    | Enter a <b>Slave IP Address</b> value (by default 192.168.0.1).                                                                                                    |
| 3    | Enter a <b>Health Timeout (ms)</b> value (by default 1000).<br>This represents the delay (in ms) between a request of the Modbus TCP IOScanner and a response from the slave. When the health timeout expires, the associated health bit values change to 0. Health bit values can be visualized in the IOScanner I/O Mapping tab (see page 27). |

### IO Scanner Channel Configuration Tab

To configure the parameters in the **IO Scanner Channel Configuration** tab, proceed as follows:

| Step | Action                                                                                                    |
|------|----------------------------------------------------------------------------------------------------|
| 1    | Click the IO Scanner Channel Configuration tab:                                                                            |
|      | Generic_Modbus_TCP_Slave                                                                                                   |
|      | Modbus TCP Slave Configuration IO Scanner Channel Configuration Modbus Slave Device I                                      |
|      | Name         UnitID         Repetition Rate         Read Offset         Length         Error Handling         Write Offset |
|      |                                                                                                    |
|      |                                                                                                    |
|      | Add Channel Delete Edit                                                                                                    |
|      |                                                                                                    |
| 2    | To remove a channel, select it and click <b>Delete</b> .                                                                   |
| 3    | To change the parameters of a channel, select the channel and click <b>Edit</b> .                                          |
| 4    | To add a channel, click <b>Add Channel</b> .                                                                               |
|      |                                                                                                    |
|      | Modbus Channel                                                                                                    |
|      | Channel                                                                                                    |
|      | Name Channel 0                                                                                                    |
|      | Unit-ID [1255] 1                                                                                                    |
|      | Repetition Rate 500 ms                                                                                                    |
|      | Comment                                                                                                    |
|      | Function Code Read/Write Multiple Registers (Function code 23)                                                             |
|      |                                                                                                    |
|      | C READ Register                                                                                                    |
|      | Offset                                                                                                    |
|      | Length 1                                                                                                    |
|      |                                                                                                    |
|      |                                                                                                    |
|      | WRITE Register                                                                                                    |
|      | Offset 0 🗸                                                                                                    |
|      | Length 1                                                                                                    |
|      |                                                                                                    |
|      | OK Cancel                                                                                                    |
|      |                                                                                                    |

| Step | Action                                                                                                    |
|------|----------------------------------------------------------------------------------------------------|
| 5    | In the Channel area, you can define:<br>Name: optional string for naming the channel<br>Unit-ID [1255]: unit ID of the Modbus TCP slave device (by default 255). See note.<br>Repetition Rate: polling interval of the Modbus request (by default 20 ms)<br>Comment: optional field to describe the channel<br>Function Code: type of Modbus request:<br>Read/Write Multiple Registers (Function code 23) (by default)<br>Read Holding Registers (Function code 03)<br>Write Multiple Registers (Function code 16) |
|      | <ul> <li>In the READ register area, you can define:</li> <li>Offset: starting register number to read from 0 to 65535</li> <li>Length: number of the registers to be read (depending on the function code).</li> <li>Error Handling: define the fallback value in the case of a communication interruption:</li> <li>Keep Last Value (by default) holds the last valid value</li> <li>SetToZero resets all values to 0</li> </ul>                                                                                  |
|      | <ul> <li>In the WRITE register area, you can define:</li> <li>Offset: starting register number to write from 0 to 65535</li> <li>Length: number of the registers to be written (depending on the function code).</li> </ul>                                                                                                    |
| 6    | Click <b>OK</b> to validate the configuration of the channel.                                                                                                    |
| 7    | Repeat steps 4 to 6 to create other channels that define the Modbus communication with the device. For each Modbus request, you must create a channel.                                                                                                    |

**NOTE:** Unit identifier is used with Modbus TCP devices which are composed of several Modbus devices, for example, on Modbus TCP to Modbus RTU gateways. In such case, the unit identifier allows reaching the slave address of the device behind the gateway. By default, Modbus/TCP-capable devices ignore the unit identifier parameter.
# **Chapter 4** Modbus TCP IOScanner Operation

### What Is in This Chapter?

This chapter contains the following topics:

| Торіс                                      | Page |
|--------------------------------------------|------|
| Modbus TCP IOScanner Resource Verification | 38   |
| Modbus TCP IOScanner Operating Modes       | 39   |
| Application Interface                      | 43   |

## Modbus TCP IOScanner Resource Verification

#### Purpose

The **Modbus TCP IO Scanner Resources** tab allows estimating the load on the Modbus TCP IOScanner functionality. Verify this load before operating the machine.

To manage the load, you can manipulate one or more of the following load factors:

- number of slaves
- number of channels
- repetition rate

### Load Estimation

This equation allows estimating the load on the Modbus TCP IOScanner component:

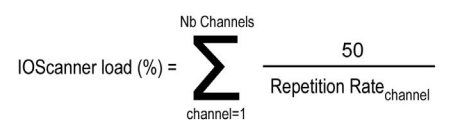

In the SoMachine software, an automatic load calculation is available:

| Step | Action                                                           |
|------|------------------------------------------------------------------|
| 1    | In the Devices tree, double-click the Modbus_TCP_IOScanner node. |
| 2    | Select the Modbus TCP IO Scanner Resources tab.                  |
| 3    | Click Calculate.                                                 |

### Description

This picture presents the Modbus TCP IO Scanner Resources tab:

| Modbus_TCP_IOScanne   | er              |                  |        |             |
|-----------------------|-----------------|------------------|--------|-------------|
| IOScanner I/O Mapping | Modbus TCP IO S | canner Resources | Status | Information |
|                       |                 |                  |        |             |
| Number of Chann       | els Configured  | 6                |        |             |
| Input Words           |                 | 22               |        |             |
| Output Words          |                 | 22               |        |             |
| IOScanner load (%     | %):             | 18%              |        |             |
|                       |                 |                  |        |             |
| Calculate             | ן               |                  |        |             |
|                       |                 |                  |        |             |
|                       |                 |                  |        |             |

**NOTE:** Load must be lower than 100%

## Modbus TCP IOScanner Operating Modes

### **Modbus TCP IOScanner States**

The Modbus TCP IOScanner state define the behavior of the different devices in the Modbus TCP IOScanner network. For each state, monitoring information (health bit, communication states, and so on) is specific.

The Modbus TCP IOScanner state depends on the controller state:

| Controller state        | Modbus TCP IOScanner state           |
|-------------------------|--------------------------------------|
| EMPTY                   | IDLE                                 |
| STOPPED                 | STOPPED                              |
| HALT                    | STOPPED                              |
| RUNNING                 | OPERATIONAL                          |
| RUNNING with breakpoint | OPERATIONAL with a specific behavior |

#### **Controller EMPTY State**

TCP/IP connections are closed.

Slave device states are managed according to their individual mode of operation. In EMPTY state, the Modbus TCP IOScanner is not created. Therefore, there are neither Health bits nor I/O images available.

This picture presents the Web server page in this state:

| КЛ ТМ251MESE                                      |                    |                   |                                                                                                    |   |
|---------------------------------------------------|--------------------|-------------------|----------------------------------------------------------------------------------------------------|---|
| Home                                              | Monitoring         | Diagnostics       | Maintenance                                                                                                    |   |
| Controller<br>TM3 Expansion<br>Ethernet<br>Serial | VO Scanner         | Status            | Connection Statistics<br>Total transmissions sent: 0<br>Number of Configured Connections: 0<br>IOScanner Execution Time(us): 0 |   |
| Scanner Status                                    | Scanned<br>No Scan | I Device Statuses |                                                                                                    |   |
|                                                   |                    |                   | Not Configured 🗸 Scanned 🔀 Fault                                                                                               | Û |

### **Controller STOPPED State**

TCP/IP connections are closed. When the Modbus TCP IOScanner switches from OPERATIONAL state to STOPPED state, all connections with the slaves are closed in half-sided mode.

Slave devices are managed according to their individual mode of operation.

This table presents the SoMachine variables:

| Variable         | Value                       | Comments                                                                                                    |
|------------------|-----------------------------|----------------------------------------------------------------------------------------------------|
| Health bit value | 0                           | -                                                                                                    |
| Input image      | 0 or the last read<br>value | Input values depend on the <b>Error Handling</b> parameter.<br>Input values are those when the controller entered the STOPPED<br>state and therefore may not reflect the actual state of the input<br>thereafter. |

This picture presents the Web server page in this state:

| TM251MESE                                                                               |                                                                                                    |        |
|-----------------------------------------------------------------------------------------|----------------------------------------------------------------------------------------------------|--------|
| Home                                                                                    | Monitoring Diagnostics Maintenance                                                                                                    |        |
| Diagnostics     Controller     TM3 Expansion     Ethernet     Serial     Scanner Status | Image: Wo Scanner         Scanner Status         Stopped         Total transmissions sent: 0         Number of Configured Connections: 3         IOScanner Execution Time(us): 24                                                                                                    |        |
|                                                                                         | Scanned Device Statuses       15         0       Image: Scanned Device Statuses       15         16       Image: Scanned Device Statuses       31         32       Image: Scanned Device Statuses       47         48       Image: Scanned Device Statuses       63         Not Configured       Image: Scanned Device Scanned Device Statuses       Image: Scanned Device Statuses | Ŷ<br>₽ |

### **Controller HALT State**

Same behavior as the controller STOPPED state.

### Controller RUNNING State

TCP/IP connections are open.

Slave devices are managed by the controller.

This table presents the SoMachine variables:

| Variable         | Value           | Comments                                                                                                    |
|------------------|-----------------|----------------------------------------------------------------------------------------------------|
| Health bit value | 01              | <ul><li>0: No reply from the slave before the timeout expired.</li><li>1: Requests are sent and replied before the timeout expires.</li></ul> |
| Input image      | Last read value | Values are refreshed synchronously with the task ( <i>see page 43</i> ) which drives the Modbus TCP IOScanner.                                |

This picture presents the Web server page in this state:

| ome Mon               | itoring Diagnostics     | Maintenance                         |
|-----------------------|-------------------------|-------------------------------------|
| ≡ = <br>╗ Diagnostics | I/O Scanner             |                                     |
| Controller            | Scanner Status          | Connection Statistics               |
| TM3 Expansion         | Operational             | Total transmissions sent: 18639     |
| Ethernet              |                         | Number of Configured Connections: 3 |
| Serial                |                         | IOScanner Execution Time(us): 123   |
| Scanner Status        |                         |                                     |
|                       | Scanned Device Statuses |                                     |
|                       | 0 🗙 🗾 🗌 🗌               | )                                   |
|                       | 16                      | )                                   |
|                       | 32                      | )                                   |
|                       | 48                      |                                     |

### Controller RUNNING with Breakpoint State

TCP/IP connections are open.

Slave devices are managed by the controller.

This table presents the SoMachine variables:

| Variable         | Value           | Comments                                                                                                    |
|------------------|-----------------|----------------------------------------------------------------------------------------------------|
| Health bit value | 1               | -                                                                                                    |
| Input image      | Last read value | Input values are those when the controller entered<br>the RUNNING with breakpoint state and therefore<br>may not reflect the actual state of the input thereafter. |

# **Application Interface**

### Overview

The application interface is a set of functions and variables that enable the communication between the application and the Modbus TCP IOScanner:

- Bus cycle task
- Status variables
- I/O image variables
- Function blocks

### Bus Cycle Task

The Modbus TCP IOScanner and the application exchange data at each cycle of an application task.

The **Bus Cycle Task** parameter enables you to select the application task that manages the Modbus TCP IOScanner:

- Use parent bus cycle setting: associate the Modbus TCP IOScanner with the application task that manages the controller.
- MAST: associate the Modbus TCP IOScanner with the MAST task.
- Another existing task: you can create a task and associate it to the Modbus TCP IOScanner.

For more information about the application tasks, refer to the SoMachine Programming Guide.

### **Status Variables**

There are two status variable types:

- **Health bits**: variables to indicate the communication state of the channels. There is one health bit per channel.
- Global scanner status: variable to indicate the Modbus TCP IOScanner state.

This table presents the health bit values:

| Health bit value | Communication state of the channel                  |
|------------------|-----------------------------------------------------|
| 0                | Health timeout expired without receiving a reply.   |
| 1                | No errors detected. Request and reply are received. |

### I/O Image Variables

The Modbus TCP IOScanner collects and writes data from/to the slave devices. These variables are called I/O images.

### Variables Addresses

Each variable gets its own address:

| Variable              | Туре                              | Amount                                     |
|-----------------------|-----------------------------------|--------------------------------------------|
| I/O image             | %IW for inputs<br>%QW for outputs | One array of words is created per channel. |
| Health bit            | %IW                               | Four consecutive words                     |
| Global scanner status | %IW                               | One word                                   |

The I/O mapping (see page 47) organizes the variables:

- Verifying the addresses
- Assigning names to the variables (mapping)

#### Function Blocks to Control the Modbus TCP IOScanner

Several function blocks (see page 55) are used by the application to communicate with the controller and the slaves:

- CONFIGURE OTB
- IOS GETSTATE
- IOS START
- IOS GETHEALTH
- IOS STOP

#### **Function Blocks to Control ATV and Lexium Devices**

Use the PLC Open function blocks to control ATV and Lexium devices. These function blocks can be accessed in the Modbus TCP Altivar library. For more information, refer to the ATV Modbus TCP Function blocks Library Guide and LXM Modbus TCP Function blocks Library Guide.

# **Chapter 5** Modbus TCP IOScanner Maintenance

### What Is in This Chapter?

This chapter contains the following topics:

| Торіс                              | Page |
|------------------------------------|------|
| Diagnostics: SoMachine Online Mode | 46   |
| Diagnostics: Web Server            | 49   |
| Troubleshooting                    | 51   |

# **Diagnostics: SoMachine Online Mode**

### **Overview**

In online mode, you can monitor the Modbus TCP IOScanner in SoMachine using the following methods:

- Icons in the Devices tree
- Status tab of the Modbus TCP IOScanner and the different slave devices
- I/O mapping tab of the Modbus TCP IOScanner
- I/O mapping tabs of the slave devices
- Modbus TCP IOScanner resources tab

### **Devices Tree**

The communication status of the Modbus TCP IOScanner and the slaves is presented with icons in the **Devices Tree**:

| lcon | Meaning                                                                                          |
|------|--------------------------------------------------------------------------------------------------|
| 9    | The communication with the device is ok.                                                         |
| ~    | NOTE: Modbus TCP IOScanner is always presented with this icon.                                   |
| ^    | The controller is unable to communicate with the device.                                         |
| -    | <b>NOTE:</b> When the Modbus TCP IOScanner is STOPPED, all devices are presented with this icon. |

| OScanner I/O N | /lapping | Modbus TCP IO Scanner Resources | Status  | Information |         |      |        |        |        |
|----------------|----------|---------------------------------|---------|-------------|---------|------|--------|--------|--------|
| hannels        |          |                                 |         |             |         |      |        |        |        |
| Variable       |          |                                 | Mapping | Channel     | Address | Туре | Defaul | Curren | Prepar |
| 🖃 🧰 Diag       | nostic   |                                 |         |             |         |      |        |        |        |
| i ᡟ            |          |                                 |         | Global St   | %I      | UINT | 0      | 2      |        |
| 🖃 🚞 Hea        | Ithbits  |                                 |         |             |         |      |        |        |        |
| 📄 · ᡟ          |          |                                 |         | Healthbit   | %I      | WORD |        | 63     |        |
| -              | ·· ᡟ He  | althbits_OTB1EODM9LP            | ***     | Bit 0       | %IX     | BOOL | FALSE  | TRUE   |        |
|                | - ᡟ He   | althbits_Altivar32              | *       | Bit 1       | %IX     | BOOL | FALSE  | TRUE   |        |
| -              | - ᡟ He   | althbits_Lexium32M              | ***     | Bit 2       | %IX     | BOOL | FALSE  | TRUE   |        |
|                | - ᡟ He   | althbits_Generic_Slave_channel3 | ***     | Bit 3       | %IX     | BOOL | FALSE  | TRUE   |        |
|                | - ᡟ He   | althbits_Generic_Slave_channel4 | *       | Bit 4       | %IX     | BOOL | FALSE  | TRUE   |        |
| -              | - ᡟ He   | althbits_Generic_Slave_channel5 | **      | Bit 5       | %IX     | BOOL | FALSE  | TRUE   |        |
|                | . 🍬      |                                 |         | Bit 6       | %IX     | BOOL | FALSE  | FALSE  |        |
|                | . 🍬      |                                 |         | Bit 7       | %IX     | BOOL | FALSE  | FALSE  |        |
|                | . 🍬      |                                 |         | Bit 8       | %IX     | BOOL | FALSE  | FALSE  |        |
|                | . 🍬      |                                 |         | Bit 9       | %IX     | BOOL | FALSE  | FALSE  |        |
|                | . 🍬      |                                 |         | Bit 10      | %IX     | BOOL | FALSE  | FALSE  |        |
|                | . 🍬      |                                 |         | Bit 11      | %IX     | BOOL | FALSE  | FALSE  |        |
|                | . 🍬      |                                 |         | Bit 12      | %IX     | BOOL | FALSE  | FALSE  |        |
|                | . 🍬      |                                 |         | Bit 13      | %IX     | BOOL | FALSE  | FALSE  |        |
|                | . 🍬      |                                 |         | Bit 14      | %IX     | BOOL | FALSE  | FALSE  |        |
|                | . 🍬      |                                 |         | Bit 15      | %IX     | BOOL | FALSE  | FALSE  |        |
| 主 🁋            |          |                                 |         | Healthbit   | %I      | WORD |        | 0      |        |
| 🕀 🦄            |          |                                 |         | Healthbit   | %I      | WORD |        | 0      |        |
| ÷. 🍬           |          |                                 |         | Healthbit   | %I      | WORD |        | 0      |        |

## Modbus TCP IOScanner Mapping

| Column        |            | Use                                                                                                    | Comment                                                       |  |
|---------------|------------|----------------------------------------------------------------------------------------------------|---------------------------------------------------------------|--|
| Variable      | Diagnostic | Assign a name to the global scanner status variable.                                                    | -                                                             |  |
|               | Healthbits | Assign a name to each health bit.<br>For example, name a health bit<br>with the associated device name. | Health bits are grouped in 4 subfolders of 16 bits.           |  |
| Address       |            | Retrieve the address of each variable.                                                                  | Addresses may be modified when the configuration is changed.  |  |
| Current value |            | Monitor the<br>Modbus TCP IOScanner network                                                             | For boolean values (health bit):<br>• TRUE = 1<br>• FALSE = 0 |  |

## Slave Mapping

This figure presents the example of an I/O mapping tab for and Advantys OTB slave device:

| Modbus TCP Slave Configuration | OTB I/O Configuration | Modb    | uslOScanner l | O Mapping | Status | Information   |               |
|--------------------------------|-----------------------|---------|---------------|-----------|--------|---------------|---------------|
| Channels                       |                       |         |               |           |        |               |               |
| Variable                       |                       | Mapping | Channel       | Address   | Туре   | Default Value | Current Value |
| Inputs                         |                       |         |               |           |        |               |               |
| iwOTB1EODM9LF                  | P_Read_Inputs         | *       | Read Inputs   | %IW18     | WORD   |               | 2049          |
|                                |                       |         | Bit 0         | %IX3      | BOOL   | FALSE         | TRUE          |
| 🐪                              |                       |         | Bit 1         | %IX3      | BOOL   | FALSE         | FALSE         |
| 🐪                              |                       |         | Bit 2         | %IX3      | BOOL   | FALSE         | FALSE         |
| 🐪                              |                       |         | Bit 3         | %IX3      | BOOL   | FALSE         | FALSE         |
| 🐪                              |                       |         | Bit 4         | %IX3      | BOOL   | FALSE         | FALSE         |
| 💜                              |                       |         | Bit 5         | %IX3      | BOOL   | FALSE         | FALSE         |
| ··· 🐌                          |                       |         | Bit 6         | %IX3      | BOOL   | FALSE         | FALSE         |
| 🐌                              |                       |         | Bit 7         | %IX3      | BOOL   | FALSE         | FALSE         |
|                                |                       |         | Bit 8         | %IX3      | BOOL   | FALSE         | FALSE         |
|                                |                       |         | Bit 9         | %IX3      | BOOL   | FALSE         | FALSE         |
| 🔌                              |                       |         | Bit 10        | %IX3      | BOOL   | FALSE         | FALSE         |
|                                |                       |         | Bit 11        | %IX3      | BOOL   | FALSE         | TRUE          |
| Outputs                        |                       |         |               |           |        |               |               |
| 🖃 🦓 qwOTB1EODM9L               | P_Output_commands     | *       | Output co     | %QW1      | WORD   |               | 255           |
| 🍫                              |                       |         | Bit 0         | %QX2.0    | BOOL   | FALSE         | TRUE          |
| 🍫                              |                       |         | Bit 1         | %QX2.1    | BOOL   | FALSE         | TRUE          |
| 🍫                              |                       |         | Bit 2         | %QX2.2    | BOOL   | FALSE         | TRUE          |
| · 🍫                            |                       |         | Bit 3         | %QX2.3    | BOOL   | FALSE         | TRUE          |
| 🍫                              |                       |         | Bit 4         | %QX2.4    | BOOL   | FALSE         | TRUE          |
| · · · · **                     |                       |         | Bit 5         | %QX2.5    | BOOL   | FALSE         | TRUE          |
| 🍫                              |                       |         | Bit 6         | %QX2.6    | BOOL   | FALSE         | TRUE          |
| <b></b>                        |                       |         | Bit 7         | %QX2.7    | BOOL   | FALSE         | TRUE          |

| Column                     |  | Use                                         | Comment                                                      |  |
|----------------------------|--|---------------------------------------------|--------------------------------------------------------------|--|
| Variable Inputs<br>Outputs |  | Assign a name to each input of the device.  | Each bit can also be mapped.                                 |  |
|                            |  | Assign a name to each output of the device. |                                                              |  |
| Address                    |  | Retrieve the address of each variable.      | Addresses may be modified when the configuration is changed. |  |
| Current value              |  | Follow the device inputs real-time value.   | For boolean values (each bit):<br>• TRUE = 1<br>• FALSE = 0  |  |

# **Diagnostics: Web Server**

### Ethernet Page

| TM251MESE                            |                                                                                               |                                                                                                    |                                                                                                    |                                                                          |   |
|--------------------------------------|-----------------------------------------------------------------------------------------------|----------------------------------------------------------------------------------------------------|----------------------------------------------------------------------------------------------------|--------------------------------------------------------------------------|---|
| Home                                 | Monitoring                                                                                    | Diagnostics                                                                                                    | Maintenance                                                                                                    |                                                                          |   |
| j≡l<<br>∫⊊ Diagnostics               | Ethernet                                                                                      |                                                                                                    |                                                                                                    | Ĩ                                                                        | ~ |
| Controller<br>TM3 Expansion          | Enter IP address                                                                              | to ping from Controller:                                                                                                    |                                                                                                    |                                                                          |   |
| Ethernet<br>Serial<br>Scanner Status | 95.15.3.161<br>Statistics                                                                     | Ping                                                                                                    |                                                                                                    |                                                                          |   |
|                                      | MAC<br>IP<br>Subr<br>Gateway                                                                  | Reset St<br>Ethernet_1<br>address 0.80.F4.A.1.17<br>address 85.15.3.51<br>tet mask 255.0.00<br>address 0.0.00<br>Status Link up (1) | atistics<br>MAC address<br>IP address<br>Subnet mask<br>Gateway address<br>Status                                                                 | 2<br>0.80.F4.A.1.16<br>95.15.1.51<br>255.0.0.0<br>0.0.0.0<br>Link up (1) |   |
|                                      | Ethe<br>Opened Top con<br>Frames transm<br>Frames rece<br>Buffers transmitt<br>Buffers receiv | rnet statistics<br>nections 2<br>litted OK 355796031<br>ived OK 362481331<br>ed NOK 0<br>red NOK 0                                  | Modbus stati<br>Messages transmitted OK<br>Messages received OK<br>Error messages<br>IpMaster connection status<br>IpMaster timeout event counter | stics<br>181<br>181<br>0<br>Not connected (1)<br>0                       |   |
|                                      | Ether<br>IO Messages tra                                                                      | net IP statistics<br>nsmitted 0                                                                                                    |                                                                                                    |                                                                          | ~ |

This table presents the ping test result on the **Ethernet** page:

| Icon | Meaning                                                              |
|------|----------------------------------------------------------------------|
| <    | The communication test is successful.                                |
| 8    | The controller is unable to communicate with the defined IP address. |

| Home           | Monitoring | Diagnostics         | Maintenance    |                          |
|----------------|------------|---------------------|----------------|--------------------------|
| Characterics   | I/O Scann  | er                  |                |                          |
| Controller     | Scan       | ner Status          | Connection S   | Statistics               |
| TM3 Expansion  | <b>O O</b> | perational          | Total transmis | ssions sent: 48903       |
| Ethernet       |            |                     | Number of Co   | onfigured Connections: 6 |
| Serial         |            |                     | IOScanner Ex   | ecution Time(us): 88     |
| Scanner Status |            |                     |                |                          |
|                | Scan       | ned Device Statuses |                |                          |
|                | 0          |                     |                |                          |
|                | 16         |                     |                |                          |
|                |            |                     |                |                          |

This table presents the different statuses of the channels presented on the Scanner Status page:

| lcon         | Health bit value | Meaning                                                             |
|--------------|------------------|---------------------------------------------------------------------|
|              | 1                | Request and reply are ongoing on time.                              |
| $\mathbf{X}$ | 0                | An error is detected, the communications are closed.                |
|              | -                | This ID does not correspond to a configured channel.                |
| $\otimes$    | 0                | The Modbus TCP IOScanner is stopped, the communications are closed. |

**NOTE:** Clicking an icon open the slave website (if existing). In order to access this website, the computer must reach the slave. For more information, refer to the PC routing (see page 21).

# Troubleshooting

## Main Issues

| Symptom                                                                                           | Possible cause                                                  | Resolution                                                                                                    |
|---------------------------------------------------------------------------------------------------|-----------------------------------------------------------------|----------------------------------------------------------------------------------------------------|
| Modbus TCP IOScanneris<br>presented with a red<br>triangle in the <b>Devices</b><br><b>tree</b> . | The configuration is not compliant with the controller version. | <ul> <li>Clean</li> <li>Rebuild all</li> <li>Ensure that the controller has the last firmware version.</li> </ul>                                                                                                    |
| A slave is presented with a<br>red triangle in the <b>Devices</b><br><b>tree</b> .                | The controller is unable to communicate with the slave.         | <ul> <li>Verify slave wiring and powering.</li> <li>Verify slave IP address (by using the Remote ping service (see page 49) on the IP address of the slave device.).</li> <li>Verify whether the slave supports the read/write request.</li> <li>Verify whether the accessed registers are relevant for this slave.</li> <li>Verify whether the accessed registers are not write-protected.</li> <li>Verify that the FDR (Fast Device Replacement) service is properly configured inside the slave.</li> <li>Verify that the Master IP address parameter is properly configured inside the slave.</li> </ul> |
| A slave/channel is                                                                                | The wiring is unstable.                                         | Verify the wiring.                                                                                                    |
| temporarily presented in red.                                                                     | Configuration requires adjustment.                              | <ul><li>Increase the health timeout value.</li><li>Increase the repetition rate value.</li></ul>                                                                                                    |
|                                                                                                   | The load is too important for the Modbus TCP IOScanner.         | Verify the Modbus TCP IO Scanner Resources tab.                                                                                                    |
| Some states of the slave are not presented in the                                                 | The repetition rate is too slow (the value is too high).        | Decrease the repetition rate value for the channels associated to this slave.                                                                                                    |
| application.                                                                                      | The bus cycle task is not fast enough.                          | <ul> <li>Associate another task to the Modbus TCP IOScanner.</li> <li>Decrease the cycle value of the associated task.</li> </ul>                                                                                                    |

# **Appendices**

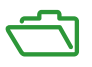

### What Is in This Appendix?

The appendix contains the following chapters:

| Chapter | Chapter Name                               | Page |
|---------|--------------------------------------------|------|
| A       | Modbus TCP IOScanner Functions             | 55   |
| В       | Modbus TCP IOScanner Data Types            | 63   |
| С       | Function and Function Block Representation | 67   |

# **Appendix A** Modbus TCP IOScanner Functions

### **Overview**

This chapter describes the functions included in the ModbusTCPIOScanner library

### What Is in This Chapter?

This chapter contains the following topics:

| Торіс                                                              | Page |
|--------------------------------------------------------------------|------|
| IOS_GETSTATE: Read the State of the Modbus TCP IOScanner           | 56   |
| IOS_START: Launch the Modbus TCP IOScanner                         | 57   |
| IOS_GETHEALTH: Read the Health Bit Value                           | 58   |
| IOS_STOP: Stop the Modbus TCP IOScanner                            | 59   |
| CONFIGURE_OTB: Send the Software Configuration of the Advantys OTB | 60   |

# IOS\_GETSTATE: Read the State of the Modbus TCP IOScanner

### **Function Description**

This function returns the value corresponding to the state of the Modbus TCP IOScanner.

### **Graphical Representation**

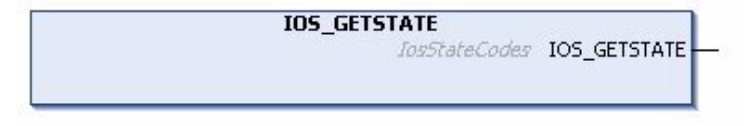

### IL and ST Representation

To see the general representation in IL or ST language, refer to Function and Function Block Representation (see page 67)

#### I/O Variable Description

This table describes the output variable:

| Output       | Туре                        | Comment                           |
|--------------|-----------------------------|-----------------------------------|
| IOS_GETSTATE | losStateCodes (see page 64) | Return values: IosStateCodes enum |

#### Example

### This is an example of a call of this function:

```
mystate := IOS_GETSTATE() ; (* 0=NOT CONFIGURED 2=OPERATIONAL or
3=STOPPED. *)
```

# **IOS\_START: Launch the Modbus TCP IOScanner**

### **Function Description**

This function starts the Modbus TCP IOScanner.

It allows runtime control of the Modbus TCP IOScanner execution. By default, the Modbus TCP IOScanner starts as the application.

This function call waits for the Modbus TCP IOScanner is physically started, so it can last up to 5 ms.

Starting a Modbus TCP IOScanner already started has no effect.

### **Graphical Representation**

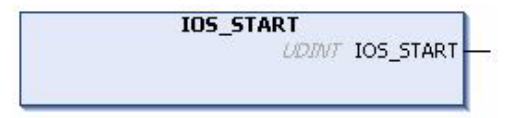

### IL and ST Representation

To see the general representation in IL or ST language, refer to Function and Function Block Representation (see page 67).

### **I/O Variable Description**

This table describes the output variable:

| Output    | Туре  | Comment                            |
|-----------|-------|------------------------------------|
| IOS START | UDINT | 0 = successful start               |
|           |       | Other value = start not successful |

### Example

This is an example of a call of this function:

```
rc := IOS_START() ;
IF rc <> 0 THEN (* Abnormal situation to be processed at application level
*)
```

# IOS\_GETHEALTH: Read the Health Bit Value

### **Function Description**

This function returns the health bit value of a specific channel.

### **Graphical Representation**

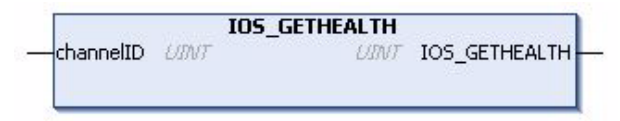

#### IL and ST Representation

To see the general representation in IL or ST language, refer to Function and Function Block Representation (see page 67).

#### I/O Variable Description

This table describes the input variable:

| Input     | Туре | Comment                                             |
|-----------|------|-----------------------------------------------------|
| channelID | UINT | Channel ID (see page 15) of the channel to monitor. |

This table describes the output variable:

| Output        | Туре | Comment                                                                    |
|---------------|------|----------------------------------------------------------------------------|
| IOS_GETHEALTH | UINT | 0: Channel I/O values are not updated<br>1: Channel I/O values are updated |

#### Example

This is an example of a call of this function:

chID:=1 ;

channelHealth := IOS\_GETHEALTH(chID) (\* Get the health value (1=OK, 0=Not OK) of the channel number chID. The channel ID is displayed in the configuration editor of the device \*)

# IOS\_STOP: Stop the Modbus TCP IOScanner

### **Function Description**

This function stops the Modbus TCP IOScanner.

It allows runtime control of the Modbus TCP IOScanner execution. By default, the Modbus TCP IOScanner stops when the controller is **STOPPED**.

The Modbus TCP IOScanner has to be stopped at the first application cycle because this function is a synchronous call, and that may take some time.

This function call may take as long as 5 ms as it waits for the Modbus TCP IOScanner to physically stop.

Stopping an already stopped Modbus TCP IOScanner has no effect.

### **Graphical Representation**

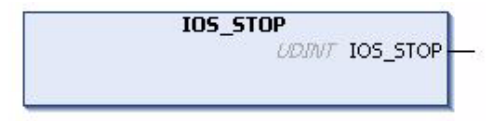

### IL and ST Representation

To see the general representation in IL or ST language, refer to Function and Function Block Representation (see page 67).

### I/O Variable Description

This table describes the output variable:

| Output   | Туре  | Comment                           |
|----------|-------|-----------------------------------|
| IOS_STOP | UDINT | 0 = successful stop               |
|          |       | Other value = stop not successful |

### Example

This is an example of a call of this function:

```
rc := IOS_STOP() ;
IF rc <> 0 THEN (* Abnormal situation to be processed at application level
*)
```

# CONFIGURE\_OTB: Send the Software Configuration of the Advantys OTB

#### **Function Description**

This function sends the SoMachine configuration data of an Advantys OTB to the physical device through Modbus TCP.

It allows the update of the configuration parameters of an I/O island without third-party software.

The Modbus TCP IOScanner must be stopped before calling this function.

The execution of this block is asynchronous. In order to check the configuration completion, the Done, Busy, and Error output flags must be tested at each application cycle.

### **Graphical Representation**

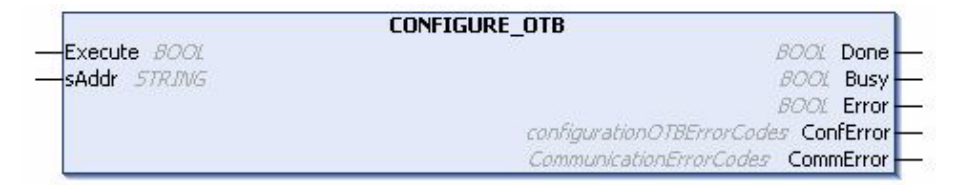

#### IL and ST Representation

To see the general representation in IL or ST language, refer to Function and Function Block Representation (see page 67).

### I/O Variable Description

This table describes the input variables:

| Input   | Туре   | Comment                                                      |
|---------|--------|--------------------------------------------------------------|
| Execute | BOOL   | Activation entry. Start the configuration on rising edge.    |
| sAddr   | STRING | OTB IP address. The format of the string must be 3{xx.xx.xx} |

This table describes the output variables:

| Output    | Туре                                          | Comment                                                          |
|-----------|-----------------------------------------------|------------------------------------------------------------------|
| Done      | BOOL                                          | Set to TRUE when the configuration completion succeeded.         |
| Busy      | BOOL                                          | Set to TRUE when the configuration is in progress.               |
| Error     | BOOL                                          | Set to TRUE when the configuration ended with an error detected. |
| ConfError | configurationOTBError-<br>Codes (see page 66) | Return values:<br>configurationOTBErrorCodes                     |
| CommError | CommunicationError-<br>Codes (see page 65)    | Return values: CommunicationErrorCodes                           |

#### Example

This is an example of a call of this function:

VAR

(\*Function Block to configure OTB, need to stop the IOscanner before the execution of the FB\*)

configure OTB1: CONFIGURE OTB;

(\*init value different than 16#00000000, IO\_start\_done=0 when we have a successful start\*)

IO start done: UDINT := 1000;

(\*init value different than 16#FFFFFFF, IO\_start\_done=16#FFFFFFFF when we have a successful stop\*)

IO stop done: UDINT := 1000;

(\*Configure\_OTB\_done= true when we configure with success the OTB, then we can start the IO scanner\*)

Configure\_OTB\_done: BOOL;
myBusy: BOOL;

myError: BOOL;

myConfError: configurationOTBErrorCodes;

myCommError: UINT;

myExecute: BOOL;

END VAR

(\* First, stop the IOScanner, before configuring OTB \*)

```
IF NOT myExecute THEN
```

```
IO_stop_done:=IOS_STOP();
```

END\_IF

(\* Send the configuration data to OTB, at IP address 95.15.3.1, when myExecute is TRUE \*)

```
configure OTB1(
```

Execute:= myExecute,

sAddr:='3{95.15.3.1}',

```
Done=> Configure_OTB_done,
```

Busy=> myBusy,

```
Error=> myError,
```

```
ConfError=> myConfError,
```

CommError=> myCommError);

```
(* After OTB is successfully configured, start the IOScanner *)
```

```
IF Configure_OTB_done THEN
```

```
IO start done:=IOS START();
```

END\_IF

# Appendix B Modbus TCP IOScanner Data Types

### **Overview**

This chapter describes the data types of the ModbusTCPIOScanner library.

### What Is in This Chapter?

This chapter contains the following topics:

| Торіс                                                                     | Page |
|---------------------------------------------------------------------------|------|
| IosStateCodes: Modbus TCP IOScanner Status Values                         | 64   |
| CommunicationErrorCodes: Error Detected Codes                             | 65   |
| configurationOTBErrorCodes: Error Detected Codes in the OTB Configuration | 66   |

# IosStateCodes: Modbus TCP IOScanner Status Values

## **Enumeration Type Description**

The IosStateCodes enumeration data type contains these values:

| Enumerator      | Value | Comment                                                                                |
|-----------------|-------|----------------------------------------------------------------------------------------|
| IosErr          | 0     | Modbus TCP IOScanner is in an error state.                                             |
| IosIdle         | 1     | Modbus TCP IOScanner is in IDLE state. The configuration is<br>empty or not compliant. |
| IosOperationnal | 2     | Modbus TCP IOScanner is in OPERATIONAL state.                                          |
| IosStopped      | 3     | Modbus TCP IOScanner is in STOPPED state.                                              |

# CommunicationErrorCodes: Error Detected Codes

### **Enumeration Type Description**

The CommunicationErrorCodes enumeration data type contains these values:

| Enumerator            | Value  | Comment                                                           |
|-----------------------|--------|-------------------------------------------------------------------|
| CommunicationOK       | hex 00 | Exchange is correct.                                              |
| TimedOut              | hex 01 | Exchange stopped because of timeout.                              |
| Canceled              | hex 02 | Exchange stopped on user request.                                 |
| BadAddress            | hex 03 | Address format is incorrect.                                      |
| BadRemoteAddr         | hex 04 | Remote address is incorrect.                                      |
| BadMgtTable           | hex 05 | Management table format is incorrect.                             |
| BadParameters         | hex 06 | Specific parameters are incorrect.                                |
| ProblemSendingRq      | hex 07 | Error detected on sending request to destination.                 |
| RecvBufferTooSmall    | hex 09 | Size of reception buffer is too small.                            |
| SendBufferTooSmall    | hex 0A | Size of transmission buffer is too small.                         |
| SystemResourceMissing | hex 0B | System resource is missing.                                       |
| BadTransactionNb      | hex 0C | Transaction number is incorrect.                                  |
| BadLength             | hex 0E | Length is incorrect.                                              |
| ProtocolSpecificError | hex FE | The detected operation error contains protocol-<br>specific code. |
| Refused               | hex FF | Transaction is refused.                                           |

# configurationOTBErrorCodes: Error Detected Codes in the OTB Configuration

### **Enumeration Type Description**

The configurationOTBErrorCodes enumeration data type contains these values:

| Enumerator          | Value  | Comment                                                                                                    |
|---------------------|--------|----------------------------------------------------------------------------------------------------|
| ConfigurationOK     | hex 00 | OTB configuration is done successful.                                                                                            |
| IPAddrErr           | hex 01 | sAddr input parameter is incorrect.                                                                                              |
| ChannelNbErr        | hex 02 | There is no OTB channel initialization value for this IP address.                                                                |
| ChannelInitValueErr | hex 03 | Cannot get the OTB channel initialization value.                                                                                 |
| CommunicationErr    | hex 04 | OTB configuration stopped because of an error detected.                                                                          |
| IosStateErr         | hex 05 | The Modbus TCP IOScanner is running. The Modbus TCP IOScanner must be stopped before executing the CONFIGURE_OTB function block. |

# **Appendix C** Function and Function Block Representation

### **Overview**

Each function can be represented in the following languages:

- IL: Instruction List
- ST: Structured Text
- LD: Ladder Diagram
- FBD: Function Block Diagram
- CFC: Continuous Function Chart

This chapter provides functions and function blocks representation examples and explains how to use them for IL and ST languages.

### What Is in This Chapter?

This chapter contains the following topics:

| Торіс                                                    | Page |
|----------------------------------------------------------|------|
| Differences Between a Function and a Function Block      | 68   |
| How to Use a Function or a Function Block in IL Language |      |
| How to Use a Function or a Function Block in ST Language |      |

# Differences Between a Function and a Function Block

### Function

A function:

- is a POU (Program Organization Unit) that returns one immediate result.
- is directly called with its name (not through an instance).
- has no persistent state from one call to the other.
- can be used as an operand in other expressions.

Examples: boolean operators (AND), calculations, conversion (BYTE TO INT)

### **Function Block**

A function block:

- is a POU (Program Organization Unit) that returns one or more outputs.
- needs to be called by an instance (function block copy with dedicated name and variables).
- each instance has a persistent state (outputs and internal variables) from one call to the other from a function block or a program.

#### Examples: timers, counters

In the example, Timer ON is an instance of the function block TON:

```
1
     PROGRAM MyProgram ST
z
     VAR
з.
         Timer ON: TON; // Function Block Instance
\mathbf{4}
         Timer RunCd: BOOL;
5
         Timer PresetValue: TIME := T#5S;
6
         Timer Output: BOOL;
\mathbf{7}
         Timer ElapsedTime: TIME;
8
     END VAR
```

| 1 | Timer_ON(                         |
|---|-----------------------------------|
| 2 | <pre>IN:=Timer_RunCd,</pre>       |
| З | <pre>PT:=Timer_PresetValue,</pre> |
| 4 | Q=>Timer_Output,                  |
| 5 | ET=>Timer_ElapsedTime);           |
|   |                                   |

# How to Use a Function or a Function Block in IL Language

### **General Information**

This part explains how to implement a function and a function block in IL language.

Functions IsFirstMastCycle and SetRTCDrift and Function Block TON are used as examples to show implementations.

### Using a Function in IL Language

This procedure describes how to insert a function in IL language:

| Step | Action                                                                                                    |  |  |
|------|----------------------------------------------------------------------------------------------------|--|--|
| 1    | Open or create a new POU in Instruction List language.                                                                                                    |  |  |
|      | <b>NOTE:</b> The procedure to create a POU is not detailed here. For more information, refer to Adding and Calling POUs (see SoMachine, Programming Guide).                                                                                                    |  |  |
| 2    | Create the variables that the function requires.                                                                                                    |  |  |
| 3    | If the function has 1 or more inputs, start loading the first input using LD instruction.                                                                                                    |  |  |
| 4    | <ul> <li>Insert a new line below and:</li> <li>type the name of the function in the operator column (left field), or</li> <li>use the Input Assistant to select the function (select Insert Box in the context menu).</li> </ul>                                    |  |  |
| 5    | If the function has more than 1 input and when Input Assistant is used, the necessary number of lines is automatically created with ??? in the fields on the right. Replace the ??? with the appropriate value or variable that corresponds to the order of inputs. |  |  |
| 6    | Insert a new line to store the result of the function into the appropriate variable: type ST instruction in the operator column (left field) and the variable name in the field on the right.                                                                       |  |  |

To illustrate the procedure, consider the Functions <code>IsFirstMastCycle</code> (without input parameter) and <code>SetRTCDrift</code> (with input parameters) graphically presented below:

| Function                                     | Graphical Representation                                                                                                   |
|----------------------------------------------|----------------------------------------------------------------------------------------------------|
| without input parameter:<br>IsFirstMastCycle | IsFirstMastCycle FirstCycle 1                                                                                              |
| with input parameters:<br>SetRTCDrift        | SetRTCDrift       myDrift     RtcDrift     SetRTCDrift       myDay     Day       myHour     Hour       myMinute     Minute |

In IL language, the function name is used directly in the operator column:

| Function                                                                 | Repre                                     | sentation in SoMachine                                                                                                  | POU IL Editor                                                               |  |
|--------------------------------------------------------------------------|-------------------------------------------|----------------------------------------------------------------------------------------------------|-----------------------------------------------------------------------------|--|
| IL example of a function<br>without input parameter:<br>IsFirstMastCycle | 1<br>2<br>3<br>4<br>5                     | PROGRAM MyProgram<br>VAR<br>FirstCycle: B<br>END_VAR                                                                    | _IL<br>DOL;                                                                 |  |
|                                                                          | 1                                         | IsFirstMastCycle<br>ST                                                                                                  | FirstCycle                                                                  |  |
| IL example of a function<br>with input parameters:<br>SetRTCDrift        | 1<br>2<br>3<br>4<br>5<br>6<br>7<br>8<br>9 | PROGRAM MyProgram<br>VAR<br>myDrift: SINT<br>myDay: DAY_OF<br>myHour: HOUR<br>myMinute: MIN<br>myDiag: RTCSE<br>END_VAR | _IL<br>(-2929) := 5;<br>_WEEK := SUNDAY;<br>:= 12;<br>UTE;<br>TDRIFT_ERROR; |  |
|                                                                          | 1                                         | LD<br>SetRTCDrift<br>ST                                                                                                 | myDrift<br>myDay<br>myHour<br>myMinute<br>myDiag                            |  |

### Using a Function Block in IL Language

This procedure describes how to insert a function block in IL language:

| Step | Action                                                                                                    |  |
|------|----------------------------------------------------------------------------------------------------|--|
| 1    | Open or create a new POU in Instruction List language.                                                                                                    |  |
|      | <b>NOTE:</b> The procedure to create a POU is not detailed here. For more information, refer to Adding and Calling POUs (see SoMachine, Programming Guide). |  |
| 2    | Create the variables that the function block requires, including the instance name.                                                                         |  |

| Step | Action                                                                                                    |  |
|------|----------------------------------------------------------------------------------------------------|--|
| 3    | <ul> <li>Function Blocks are called using a CAL instruction:</li> <li>Use the Input Assistant to select the FB (right-click and select Insert Box in the context men</li> <li>Automatically, the CAL instruction and the necessary I/O are created.</li> </ul> |  |
|      | <ul> <li>Each parameter (I/O) is an instruction:</li> <li>Values to inputs are set by ":=".</li> <li>Values to outputs are set by "=&gt;".</li> </ul>                                                                                                    |  |
| 4    | In the CAL right-side field, replace ??? with the instance name.                                                                                                    |  |
| 5    | Replace other ??? with an appropriate variable or immediate value.                                                                                                    |  |

To illustrate the procedure, consider this example with the  ${\tt TON}$  Function Block graphically presented below:

| Function Block | Graphical Representation                                                    |
|----------------|-----------------------------------------------------------------------------|
| TON            | Timer_ON 0<br>Timer_RunCd IN 0<br>Timer_PresetValue PT ET Timer_ElapsedTime |

In IL language, the function block name is used directly in the operator column:

| Function Block | Representation in SoMachine POU IL Editor                                                                                                    |
|----------------|----------------------------------------------------------------------------------------------------|
| TON            | <pre> PROGRAM MyProgram_IL VAR Timer_ON: TON; // Function Block instance declaration Timer_RunCd: BOOL; Timer_PresetValue: TIME := T#5S; Timer_Output: BOOL; Timer_ElapsedTime: TIME; END_VAR </pre> |
|                | 1       CAL       Timer_ON(         IN: = Timer_RunCd,       PT: = Timer_PresetValue,         Q=> Timer_Output,       ET=> Timer_ElapsedTime)                                                        |

# How to Use a Function or a Function Block in ST Language

### **General Information**

This part explains how to implement a Function and a Function Block in ST language.

Function SetRTCDrift and Function Block TON are used as examples to show implementations.

### Using a Function in ST Language

This procedure describes how to insert a function in ST language:

| Step | Action                                                                                                    |  |
|------|----------------------------------------------------------------------------------------------------|--|
| 1    | Open or create a new POU in Structured Text language.                                                                                                    |  |
|      | <b>NOTE:</b> The procedure to create a POU is not detailed here. For more information, refer to Adding and Calling POUs (see SoMachine, Programming Guide).                      |  |
| 2    | Create the variables that the function requires.                                                                                                    |  |
| 3    | Use the general syntax in the <b>POU ST Editor</b> for the ST language of a function. The general syntax is:<br>FunctionResult:= FunctionName (VarInput1, VarInput2, VarInputx); |  |

To illustrate the procedure, consider the function SetRTCDrift graphically presented below:

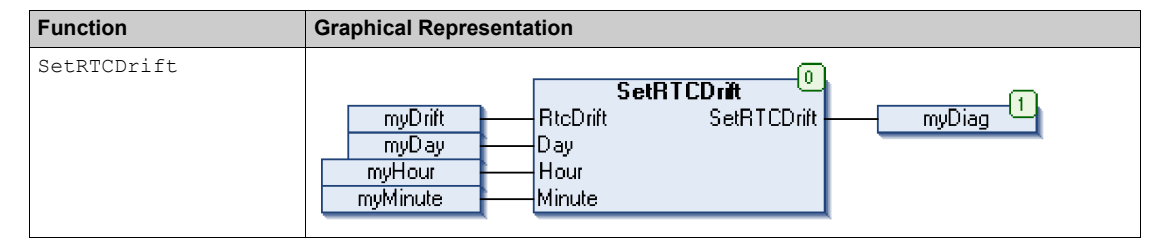

#### The ST language of this function is the following:

| Function    | Representation in SoMachine POU ST Editor                                                                                                    |
|-------------|----------------------------------------------------------------------------------------------------|
| SetRTCDrift | <pre>PROGRAM MyProgram_ST<br/>VAR myDrift: SINT(-2929) := 5;<br/>myDay: DAY_OF_WEEK := SUNDAY;<br/>myHour: HOUR := 12;<br/>myMinute: MINUTE;<br/>myRTCAdjust: RTCDRIFT_ERROR;<br/>END_VAR<br/>myRTCAdjust:= SetRTCDrift(myDrift, myDay, myHour, myMinute);</pre> |
#### Using a Function Block in ST Language

This procedure describes how to insert a function block in ST language:

| Step | Action                                                                                                    |
|------|----------------------------------------------------------------------------------------------------|
| 1    | Open or create a new POU in Structured Text language.                                                                                                    |
|      | <b>NOTE:</b> The procedure to create a POU is not detailed here. For more information on adding, declaring and calling POUs, refer to the related documentation ( <i>see SoMachine, Programming Guide</i> ).                                                            |
| 2    | <ul> <li>Create the input and output variables and the instance required for the function block:</li> <li>Input variables are the input parameters required by the function block</li> <li>Output variables receive the value returned by the function block</li> </ul> |
| 3    | Use the general syntax in the <b>POU ST Editor</b> for the ST language of a Function Block. The general syntax is:                                                                                                    |
|      | <pre>FunctionBlock_InstanceName(Input1:=VarInput1, Input2:=VarInput2, Ouput1=&gt;VarOutput1, Ouput2=&gt;VarOutput2,);</pre>                                                                                                    |

To illustrate the procedure, consider this example with the TON function block graphically presented below:

| Function Block | Graphical Representation                                                               |
|----------------|----------------------------------------------------------------------------------------|
| TON            | Timer_ON 0<br>TON 0<br>Timer_RunCd IN Q<br>Timer_PresetValue PT ET Timer_ClapsedTime 2 |

This table shows examples of a function block call in ST language:

| Function Block | Repr | esentation in SoMachine POU ST Editor       |
|----------------|------|---------------------------------------------|
| TON            | 1    | PROGRAM MyProgram ST                        |
|                | 2    | VAR                                         |
|                | з    | Timer_ON: TON; // Function Block Instance   |
|                | 4    | <pre>Timer_RunCd: BOOL;</pre>               |
|                | 5    | <pre>Timer_PresetValue: TIME := T#5S;</pre> |
|                | 6    | Timer_Output: BOOL;                         |
|                | 7    | Timer_ElapsedTime: TIME;                    |
|                | 8    | END_VAR                                     |
|                |      |                                             |
|                |      |                                             |
|                | 1    | Timer_ON(                                   |
|                | 2    | IN:=Timer_RunCd,                            |
|                | з    | PT:=Timer_PresetValue,                      |
|                | 4    | Q=>Timer_Output,                            |
|                | 5    | ET=>Timer_ElapsedTime);                     |
|                |      |                                             |

# Glossary

### В

byte

A type that is encoded in an 8-bit format, ranging from 16#00 to 16#FF in hexadecimal representation.

### С

#### CFC

(continuous function chart) A graphical programming language (an extension of the IEC 61131-3 standard) based on the function block diagram language that works like a flowchart. However, no networks are used and free positioning of graphic elements is possible, which allows feedback loops. For each block, the inputs are on the left and the outputs on the right. You can link the block outputs to the inputs of other blocks to create complex expressions.

### D

#### DHCP

(*dynamic host configuration protocol*) An advanced extension of BOOTP. DHCP is more advanced, but both DHCP and BOOTP are common. (DHCP can handle BOOTP client requests.)

### F

#### FΒ

(*function block*) A convenient programming mechanism that consolidates a group of programming instructions to perform a specific and normalized action, such as speed control, interval control, or counting. A function block may comprise configuration data, a set of internal or external operating parameters and usually 1 or more data inputs and outputs.

#### FDR

(fast device replacement)

#### function block diagram

One of the 5 languages for logic or control supported by the standard IEC 61131-3 for control systems. Function block diagram is a graphically oriented programming language. It works with a list of networks where each network contains a graphical structure of boxes and connection lines representing either a logical or arithmetic expression, the call of a function block, a jump, or a return instruction.

## Н

#### health bit

Variable that indicates the communication state of the channels.

#### health timeout

Represents the maximal time (in ms) between a request of the Modbus IO scanner and a response of the slave.

#### IL

(*instruction list*) A program written in the language that is composed of a series of text-based instructions executed sequentially by the controller. Each instruction includes a line number, an instruction code, and an operand (refer to IEC 61131-3).

#### INT

(integer) A whole number encoded in 16 bits.

### L

#### LD

(*ladder diagram*) A graphical representation of the instructions of a controller program with symbols for contacts, coils, and blocks in a series of rungs executed sequentially by a controller (refer to IEC 61131-3).

### Μ

#### Modbus channel

Communication shuttle that carries a Modbus request between the master and a slave.

### Ρ

#### POU

(program organization unit) A variable declaration in source code and a corresponding instruction set. POUs facilitate the modular re-use of software programs, functions, and function blocks. Once declared, POUs are available to one another.

### R

#### repetition rate

Polling interval of the Modbus request that is sent.

# S

#### ST

(*structured text*) A language that includes complex statements and nested instructions (such as iteration loops, conditional executions, or functions). ST is compliant with IEC 61131-3.

### V

#### variable

A memory unit that is addressed and modified by a program.

# Index

### Α

application interface Modbus TCP IOScanner, 43 architecture Modbus TCP IOScanner, 12

### В

bus cycle task Modbus TCP IOScanner, 43

### С

Calculating the load Modbus TCP IOScanner, 38 CommunicationErrorCodes Data Types, 65 configurationOTBErrorCodes Data Types, 66 CONFIGURE\_OTB Functions, 60

### D

Data Types CommunicationErrorCodes, 65 configurationOTBErrorCodes, 66 losStateCodes, 64

### F

function blocks Modbus TCP IOScanner, 44 Functions CONFIGURE\_OTB, 60 functions differences between a function and a function block, 68 how to use a function or a function block in IL language, 69 how to use a function or a function block in ST language, 72 Functions IOS\_GETHEALTH, 58 IOS\_GETSTATE, 56 IOS\_START, 57 IOS\_STOP, 59

### I

IOS\_GETHEALTH Functions, 58 IOS\_GETSTATE Functions, 56 IOS\_START Functions, 57 IOS\_STOP Functions, 59 IosStateCodes Data Types, 64 IP addresses Modbus TCP IOScanner, 20

### Μ

M251 web server Modbus TCP IOScanner, 49 Modbus TCP IO Scanner Resources tab Modbus TCP IOScanner, 38

# C2

Modbus TCP IOScanner adding a device, 26 adding and configuring, 27 application interface, 43 architecture, 12 bus cycle task, 43 Calculating the load, 38 configuring a generic device, 34 configuring a pre-defined device, 32 configuring an OTB device, 29 function blocks. 44 IP addresses, 20 M251 web server. 49 Modbus TCP IO Scanner Resources tab. 38 monitoring through SoMachine, 46 network planning, 18 network testing, 23 operating modes, 39 overview, 10 principles, 14 states. 39 troubleshooting, 51 monitoring through SoMachine Modbus TCP IOScanner, 46

### S

states Modbus TCP IOScanner, 39

### Т

troubleshooting Modbus TCP IOScanner, 51

### Ν

network planning Modbus TCP IOScanner, 18 network testing Modbus TCP IOScanner, 23

### 0

operating modes Modbus TCP IOScanner, 39 overview Modbus TCP IOScanner, 10

### Ρ

principles Modbus TCP IOScanner, 14